# **ALL HALLOWS CATHOLIC HIGH SCHOOL**

## PHYSICAL EDUCATION DEPARTMENT

## Year 10 / 11

## **CORE PE**

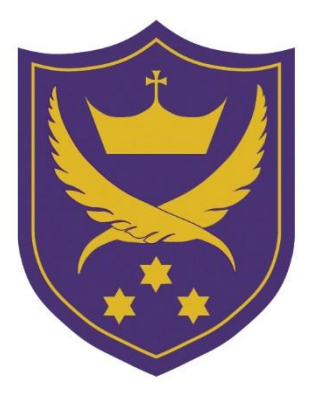

#### **INSTRUCTIONS FOR PUPILS**

1. You will need to register for a Google account.

#### Step 1: Create a Google Account

- 1. Go to the **Google Account** creation page.
- 2. Enter your name.
- 3. In the "Username" field, enter the username you want for your **Account**.
- 4. Enter and confirm your password.
- 5. Click Next.
- 6. Verify your mobile phone number with the code sent via text.
- 7. Click Verify
- 2. Search Google Classroom and click the 'Go to Classroom' button.
- 3. Click the 'Join your first class' button
- 4. Enter the class code: **eyxfk6d**

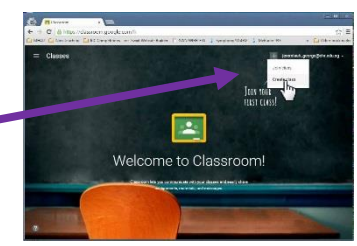

5. You now have access to all the resources, theory materials and video links available.

**GET ACTIVE** 

## **STAY ACTIVE**

## **KEEP HEALTHY**